## ΔΗΜΟΤΙΚΟ ΣΧΟΛΕΙΟ ΞΗΡΟΛΟΦΟΥ- "ΑΡΧΑΙΑ ΕΛΕΑ" 6/4/2020

## <u>Οδηγίες εγκατάστασης της εφαρμογής (application)</u> Cisco Webex Meetings <u>σε συσκευή android (κινητό τηλέφωνο ή τάμπλετ)</u>

Σημείωση: Υπάρχει μεγάλη πιθανότητα να υπάρχουν μικροαλλαγές ως προς τον τρόπο εγκατάστασης της εφαρμογής (application) και αυτό μπορεί να οφείλεται σε δύο λόγους: στη διαφορετική έκδοση του λογισμικού android της κάθε συσκευής και στη διεπαφή χρήστη(user interface) που είναι συνήθως διαφορετική για κάθε εταιρεία κατασκευής.

Οι παρούσες οδηγίες είναι για κινητό της εταιρείας Xiaomi που έχει έκδοση android 9 (pie) και έκδοση διεπαφής χρήστη(user interface) MIUI Global 11.0.3.

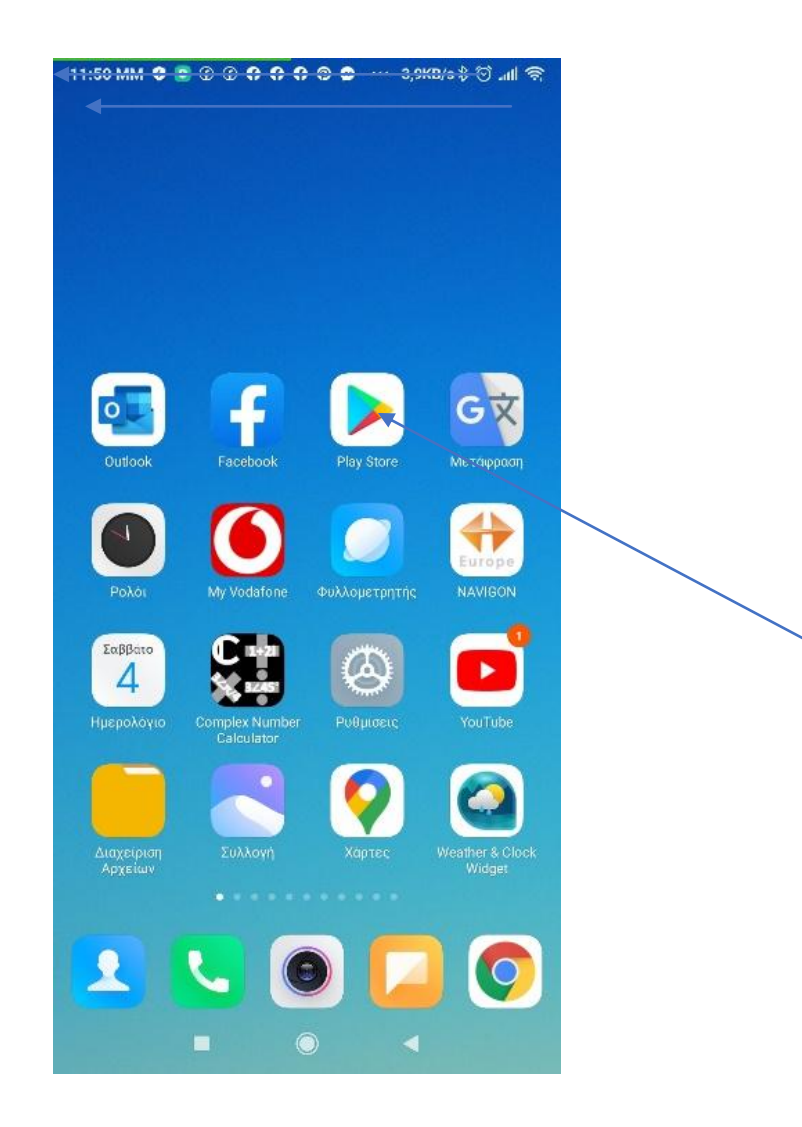

Πηγαίνουμε στο Play Store

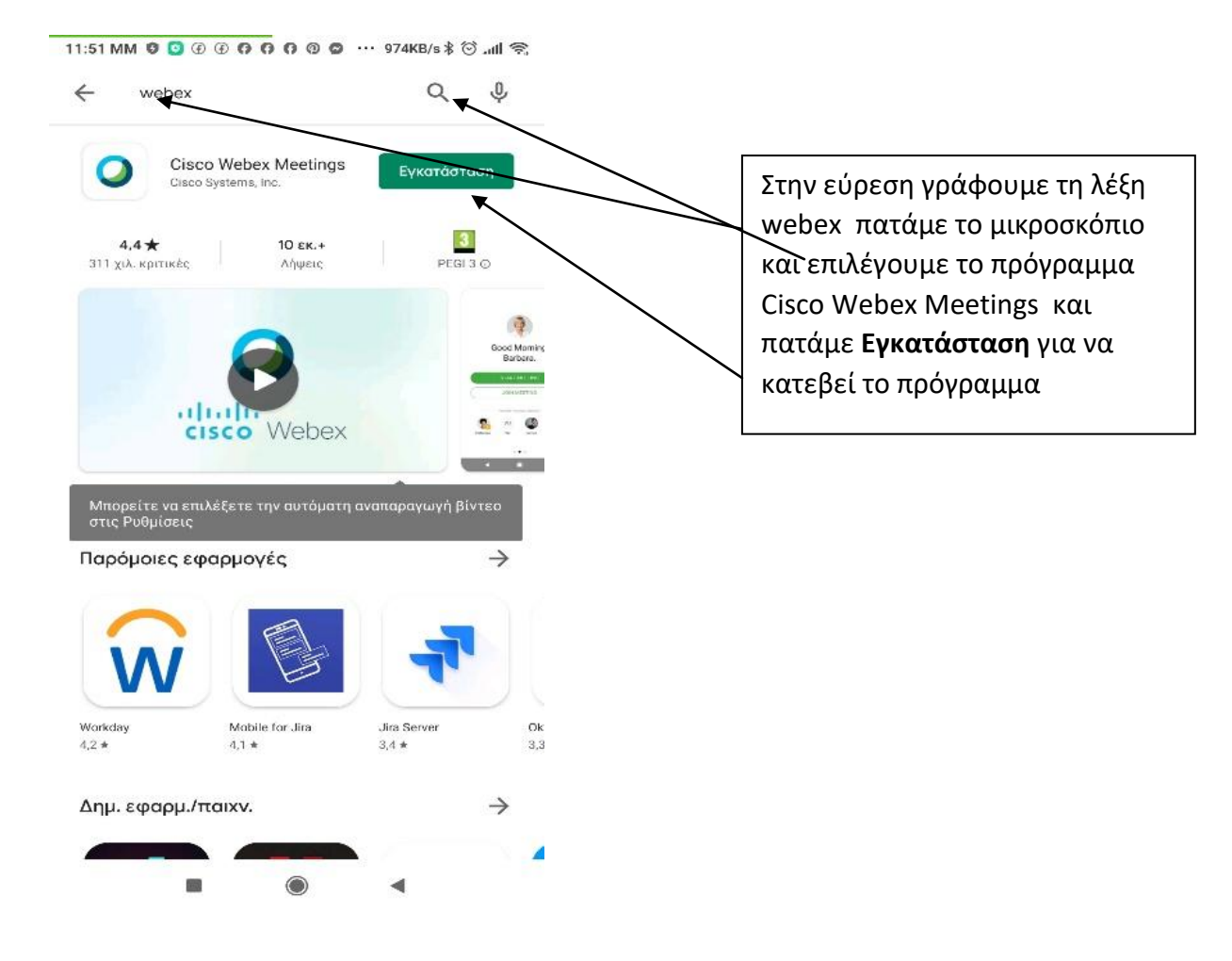

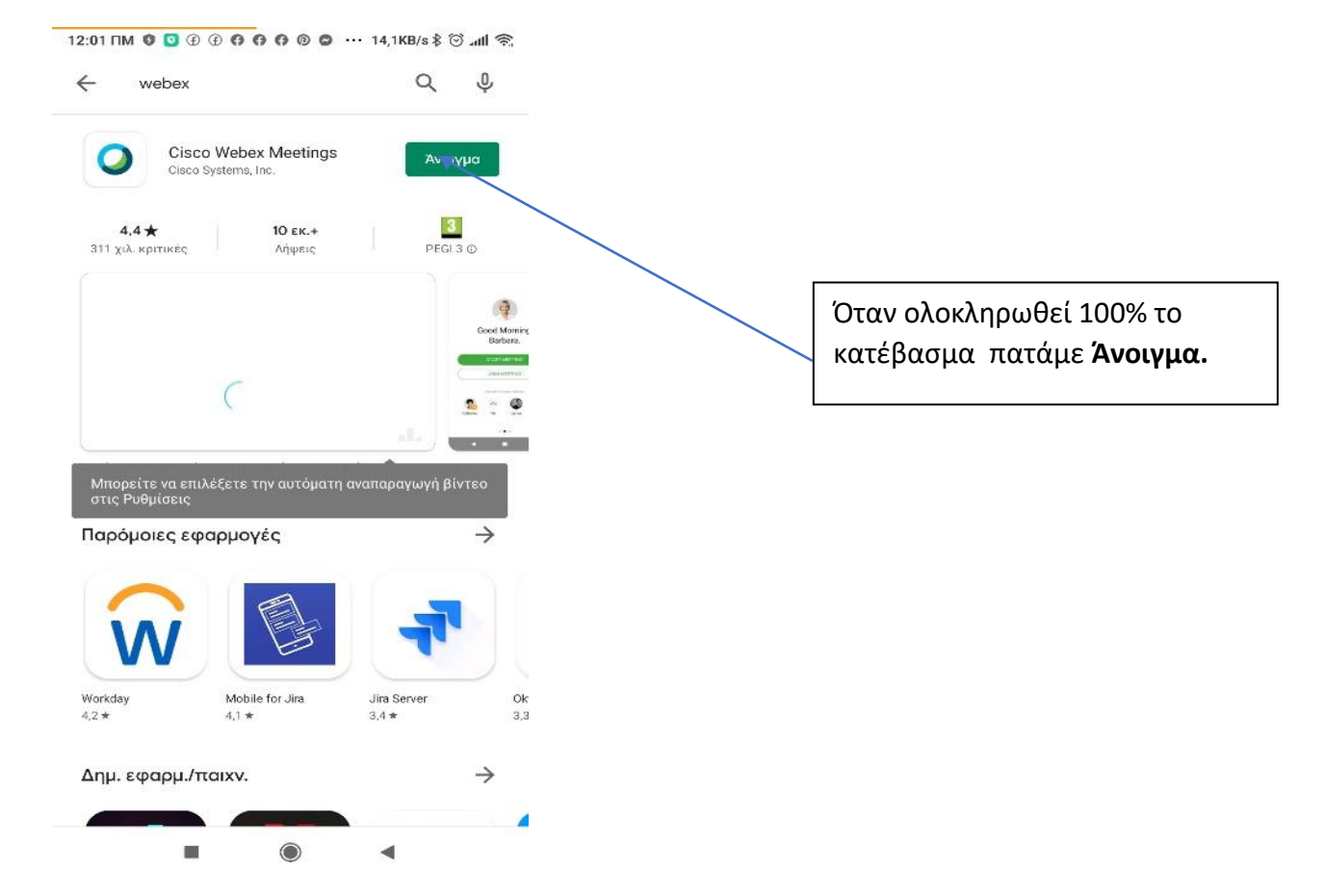

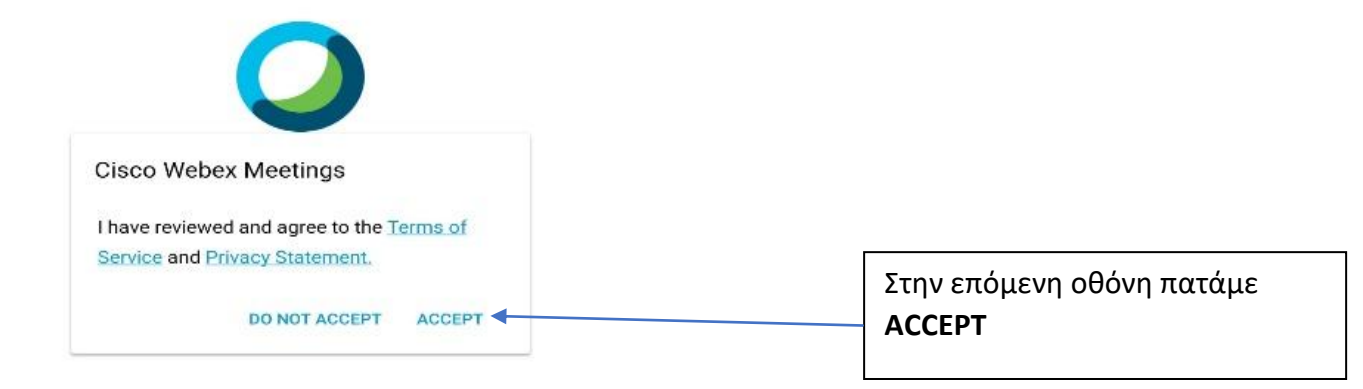

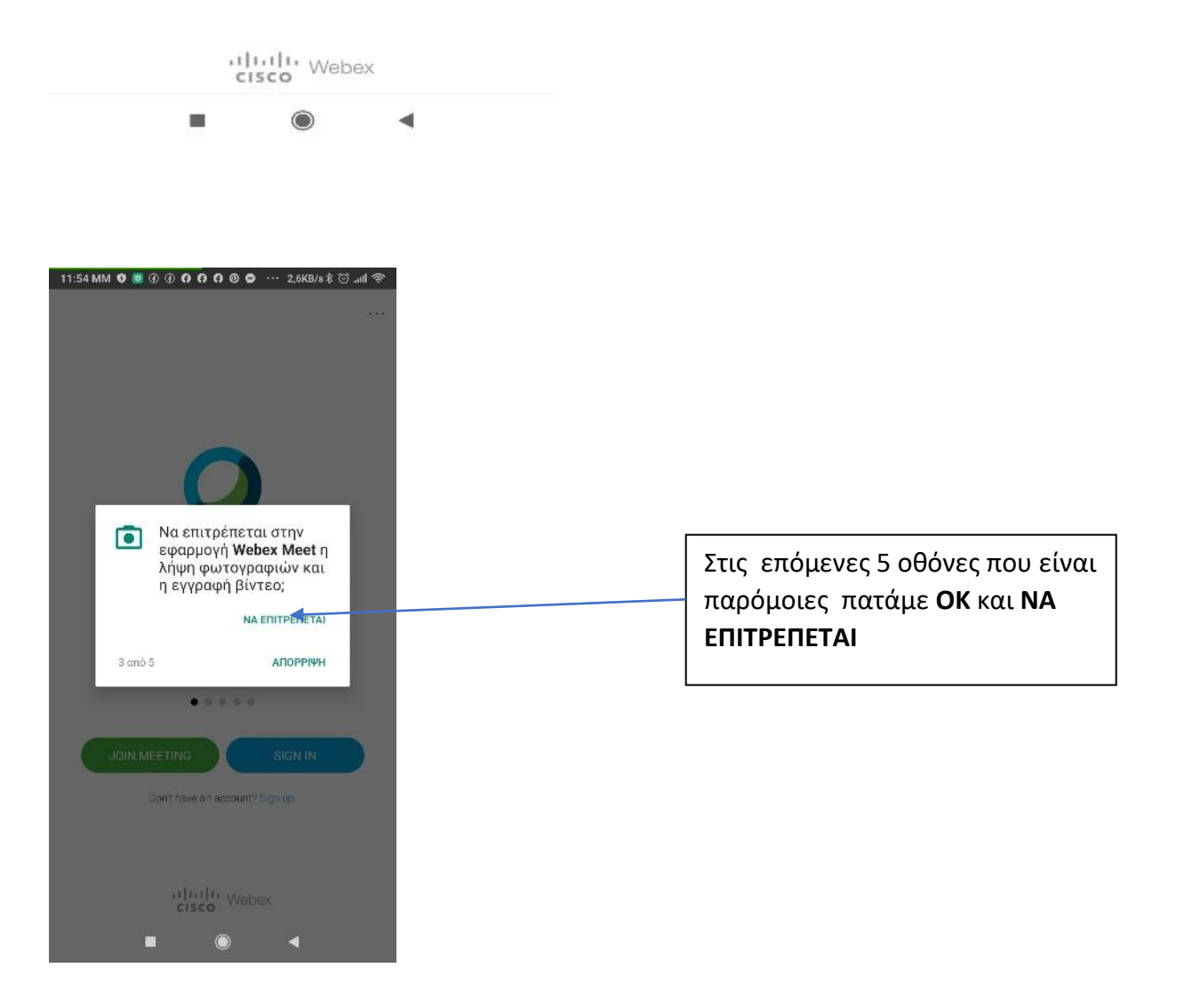

| 11:55 MM 🗴 🖲 ④ ④ 🗘 🗘 🖗 🖉 🕲 🗢 9,0KB/s 🖇 🗑 📶 훇                 |                                                                                                    |
|--------------------------------------------------------------|----------------------------------------------------------------------------------------------------|
|                                                              |                                                                                                    |
| Use voice control to join meetings with Google<br>Assistant. | Και φτάνουμε στην παρακάτω<br>οθόνη και σταματάμε εδώ και<br>δεν πατάμε καμιά από τις<br>επιλογές που έχει. |
| JOIN MEETING SIGN IN<br>Don't have an account? Sign up.      |                                                                                                    |
| cisco Mebex                                                  |                                                                                                    |

Μετά πάμε και ανοίγουμε το link που μας έχει στείλει ο εκπαιδευτικός π.χ. του το link του Διευθυντή του Σχολείου είναι το παρακάτω:

https://minedu-gov-gr.webex.com/meet/gzikos1

| Cisco Webex Meetings                                           | Στην οθόνη στο <b>Άνοινμα με</b>                                                                  |
|----------------------------------------------------------------|---------------------------------------------------------------------------------------------------|
| Άνοιγμα με                                                     | επιλέγουμε <b>Webex Meet</b> και<br>τσεκάρουμε αν υπάρχει το<br><b>Απομγημόγευση της επιλογής</b> |
|                                                                | μου για να ανοίγει πάντα το link                                                                  |
| Φυλλομετρη Webex Meet<br>τής<br>Απομνημόνευση της επιλογής μου | με το πρόγραμμα αυτό                                                                              |
| Ακύρωση                                                        |                                                                                                   |
|                                                                |                                                                                                   |

4

 $\langle$ 

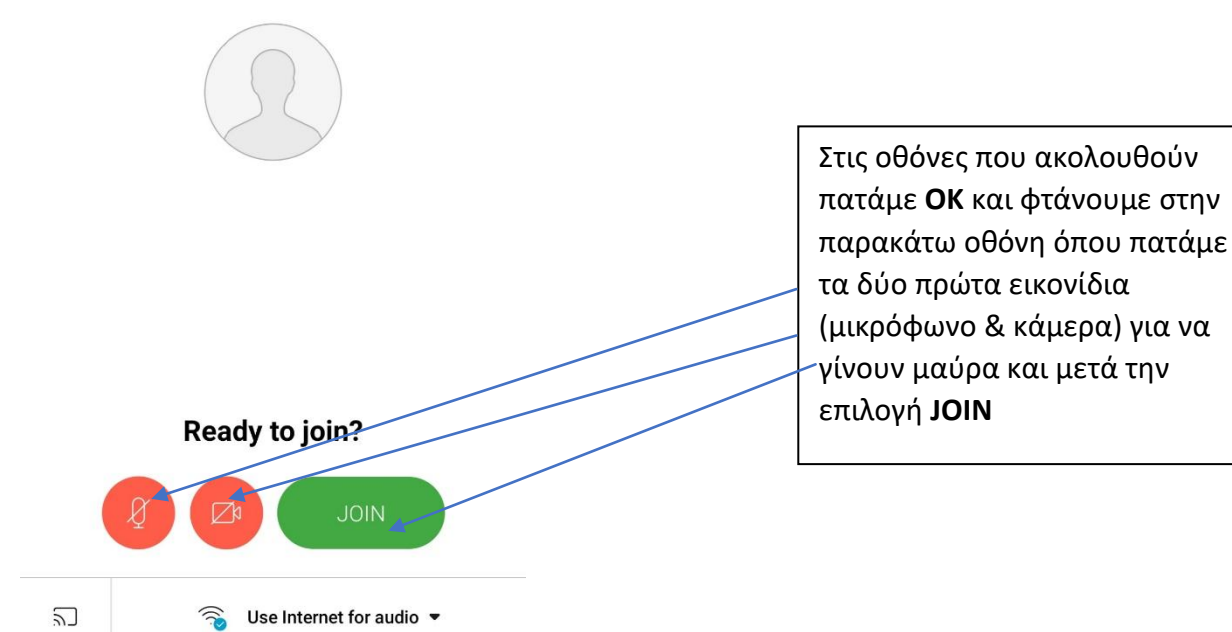

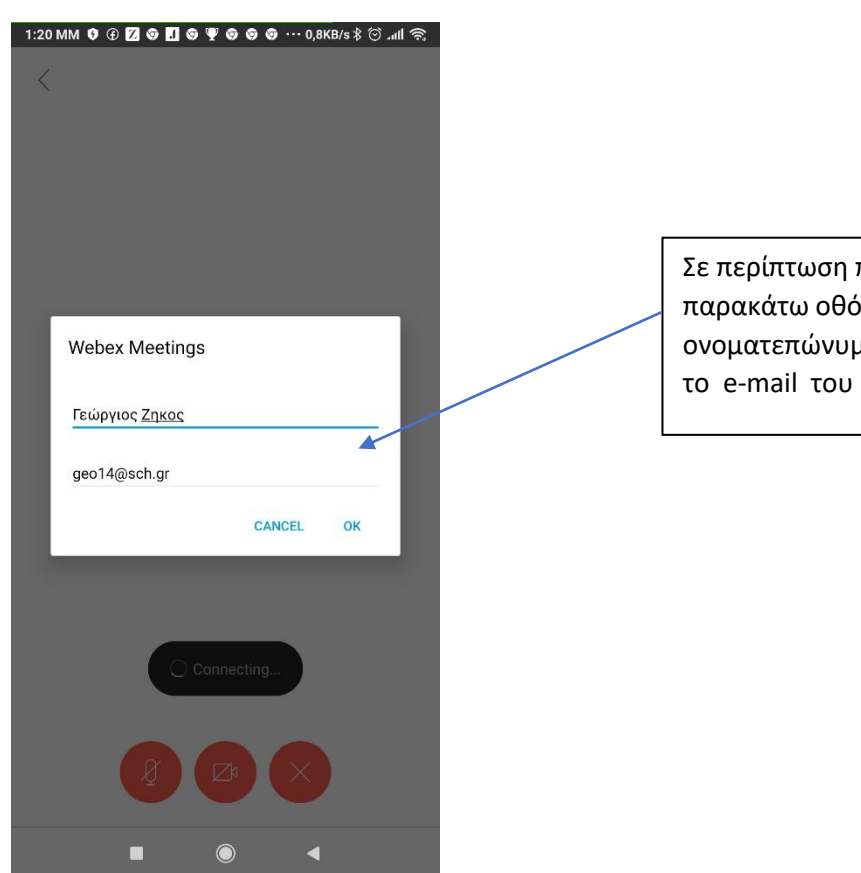

Σε περίπτωση που δούμε την παρακάτω οθόνη γράφουμε το ονοματεπώνυμο του παιδιού και το e-mail του και πατάμε **ΟΚ**. **Παρατήρηση:** Η διεύθυνση e-mail του παιδιού στο Πανελλήνιο Σχολικό Δίκτυο (Π.Σ.Δ.) είναι το username(όνομα χρήστη) και ακολουθεί το @sch.gr. Δηλαδή αν το όνομα χρήστη είναι a123456 τότε η διεύθυνση του e-mail είναι: <u>a123456@sch.gr</u>.

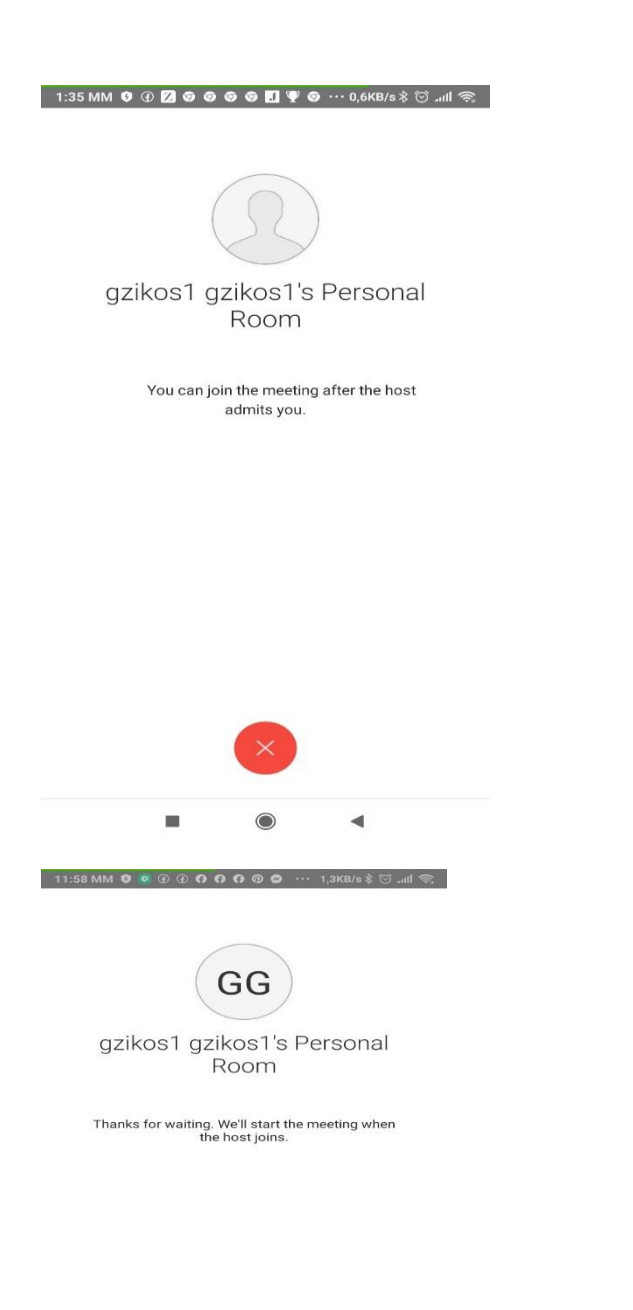

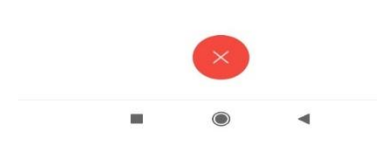

Μπορείτε να συνδεθείτε για δοκιμή στο παρακάτω link του Διευθυντή του Σχολείου κάθε μέρα από Δευτέρα έως Παρασκευή από 08.00'π.μ-14.00'μ.μ.:

https://minedu-gov-gr.webex.com/meet/gzikos1.

Ο Διευθυντής του Σχολείου

Ζήκος Γεώργιος

Και περιμένουμε να μπούμε στην

μας κάνει αποδοχή και μας το

επιτρέψει ο εκπαιδευτικός.

ψηφιακή τάξη (room) αφού πρώτα